## TUTORIAL

CLIQUE NO LINK FIES DISPONÍVEL NA PÁGINA INICIAL DO SITE FACFAMA

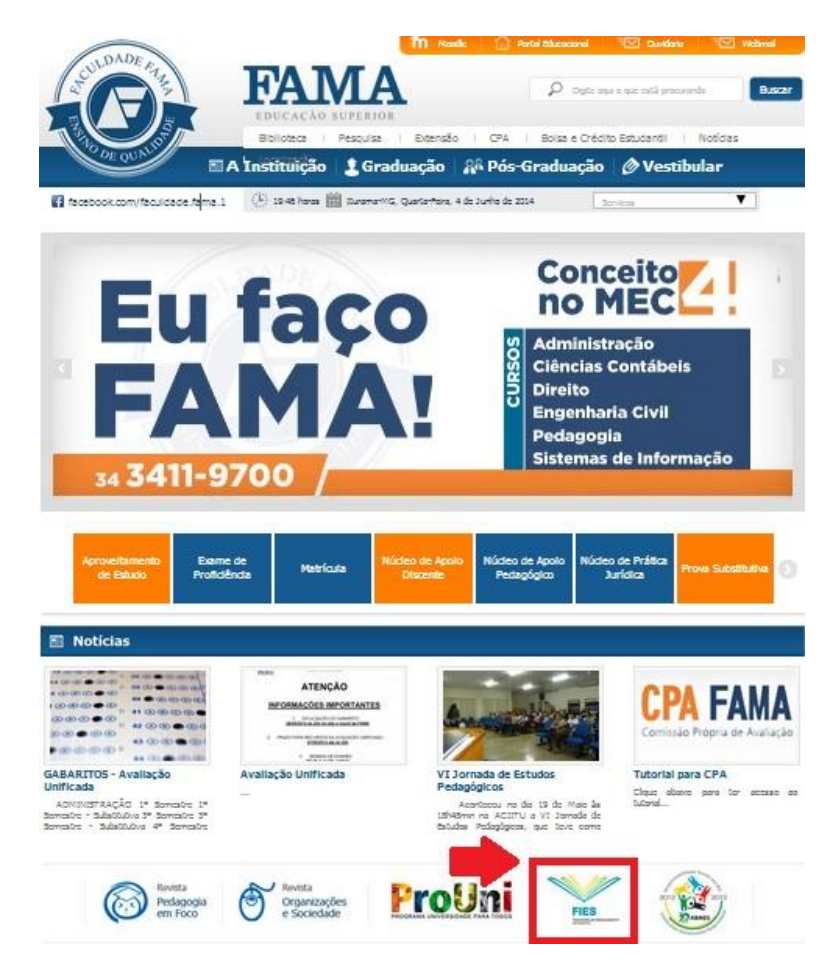

## VOCÊ SERÁ DIRECIONADO PARA A SEGUINTE PÁGINA:

| http://sidiesalum.mer.mw.br/sem.cance/mmcmal                | R R 4 X Of Vebral Search                                                                                                    | P                |
|-------------------------------------------------------------|----------------------------------------------------------------------------------------------------|------------------|
| atun Editar Evibir Favoritos Ferramentas Atuda              |                                                                                                    | 100              |
| Favoritos 🔄 💐 Google 😰 UNIC Panel administrativo 😰 UNINORTE | - União Educacio                                                                                                    |                  |
| SisFIES - Sistema de Pinanciamento ao Estudante             | 🖓 + 🔂 - 🖂 🛲 + Página + Segurança + Pé                                                                                                    | erramentas - 😱 - |
| Educação                                                    |                                                                                                    |                  |
| Ministerie da Educaçãe                                      | autentar fonte diminuir fonte                                                                                                    |                  |
|                                                             | Bunnerrain terror amminum terror                                                                                                    |                  |
|                                                             |                                                                                                    |                  |
| Sestema Informatizado de FIES                               |                                                                                                    |                  |
|                                                             |                                                                                                    |                  |
| Primeiro Acesso                                             | Ja sou cadastrado                                                                                                    |                  |
| Se este e o seu primeiro acesso ao<br>SisFIES, clique aqui. | CPF:                                                                                                    |                  |
|                                                             | Senha:                                                                                                    |                  |
| Requisitos minimos                                          | Esquect minha senha                                                                                                    |                  |
| Para visualizar, dique aqui.                                | Código de verificação: u5m4                                                                                                    |                  |
|                                                             |                                                                                                    |                  |
|                                                             | U57714                                                                                                    |                  |
|                                                             | The Constant of the second second sec |                  |
|                                                             | Entrar Limpar                                                                                                    |                  |
|                                                             |                                                                                                    |                  |
| SINDES - Módulo de Intertirão do aluno                      | Todos os direitos reservados                                                                                                    |                  |
| Jan La - Modulo de Inscrição do auro -                      | Totos os difertos reservinos                                                                                                    |                  |
|                                                             |                                                                                                    |                  |
|                                                             |                                                                                                    |                  |
|                                                             |                                                                                                    |                  |
|                                                             |                                                                                                    |                  |
|                                                             |                                                                                                    |                  |
|                                                             |                                                                                                    |                  |
|                                                             |                                                                                                    |                  |
|                                                             |                                                                                                    |                  |
|                                                             |                                                                                                    |                  |
|                                                             |                                                                                                    |                  |
|                                                             | Internet Internet                                                                                                    | A                |

FAÇA O LOGIN COM SEU CPF E SENHA (*CRIADA NA HORA DE SUA INSCRIÇÃO*)

AO ABRIR VOCÊ ENTRARÁ DIRETAMENTE NA PÁGINA DO ADITAMENTO (RENOVAÇÃO)

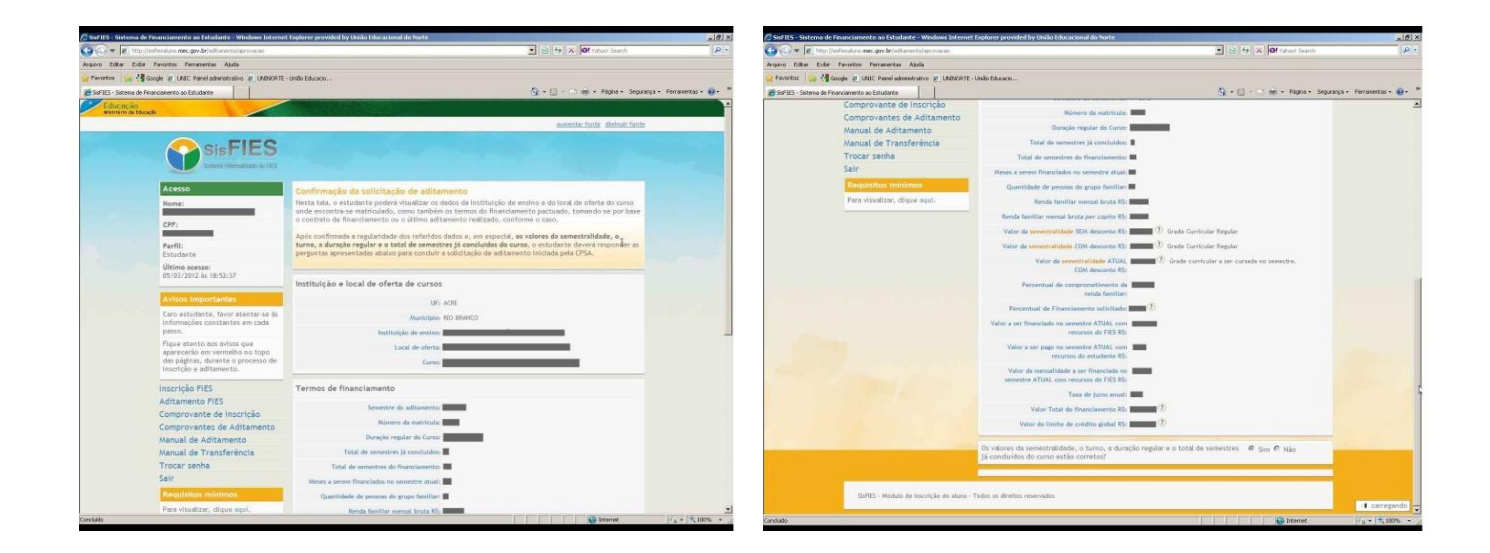

LOGO ABAIXO VOCÊ IDENTIFICARÁ UMA PERGUNTA REFERENTE AOS VALORES E SEMESTRES CURSADOS, DEVERÁ CLICAR NA OPÇÃO <u>SIM</u>

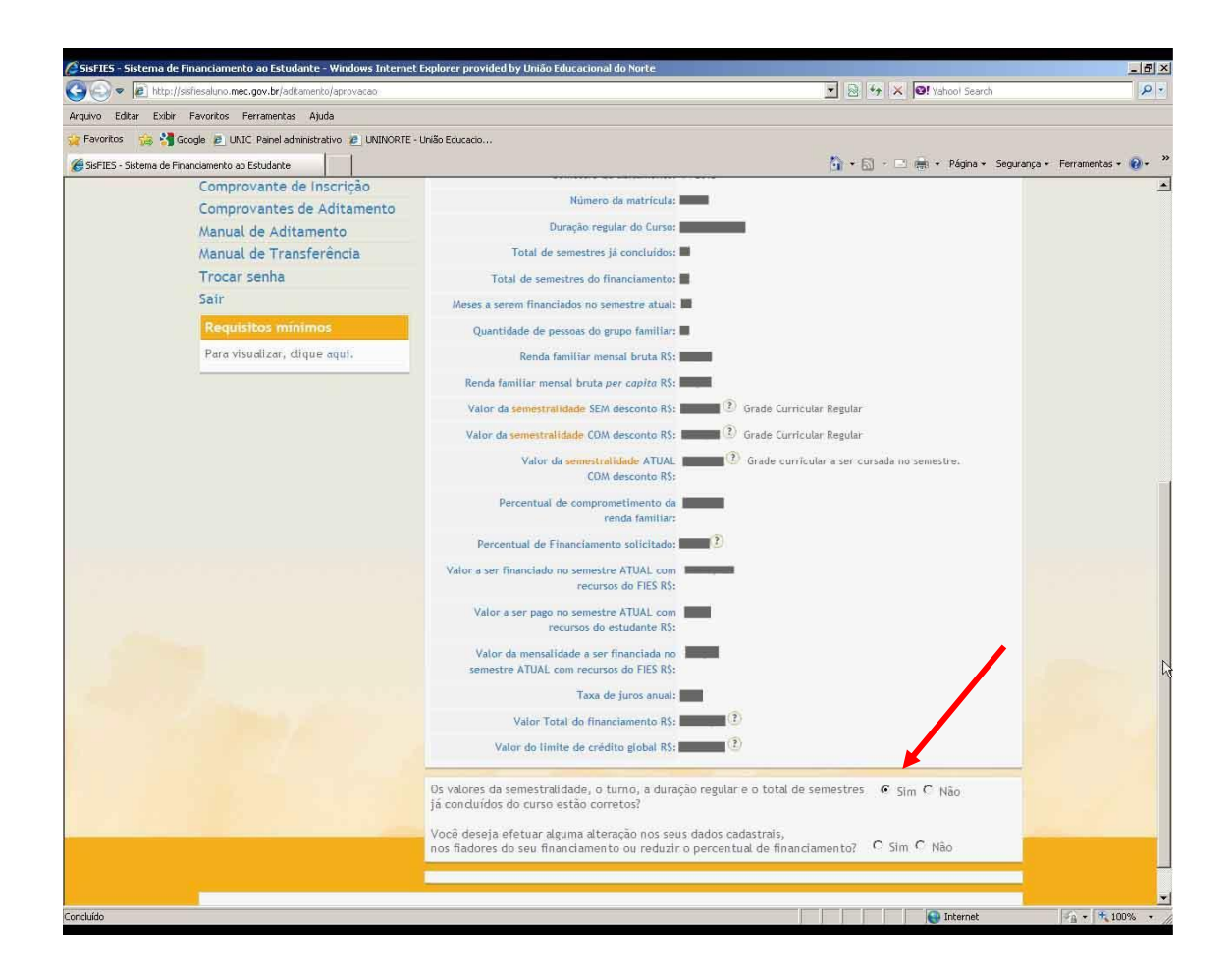

APÓS ISSO, IRÁ APARECER UMA SEGUNDA PERGUNTA REFERENTE AOS DADOS CADASTRAIS.

IMPORTANTE: CASO QUEIRA MUDAR ENDEREÇO, PERCENTUAL DE FINANCIAMENTO, EMAIL, TELEFONE DEVERÁ CLIAR NA OPÇÃO <u>SIM</u>, CASO NÃO QUEIRA ALTERAR NENHUMA DAS OPÇÕES DEVERA CLICAR NA OPÇÃO <u>NÃO</u>.

| 🚱 💿 🗢 📧 http://sslieseluno.mec.gov.br/adkamento/aprovac  | ao 💽 🛃 🔩 🗶 💽 Yahaoi Search                                                                                                    | P -                      |
|----------------------------------------------------------|----------------------------------------------------------------------------------------------------|--------------------------|
| Arquivo Editar Exibir Pavoritos Ferramentas Ajuda        |                                                                                                    |                          |
| 🙀 Favoritos 🛛 🧝 🛂 Google 😰 UNIC: Painel administrativo 🐲 | URINOR TE - União Educado                                                                                                    |                          |
| SisFIES - Sistema de Financiamento ao Estudante          | 🦓 + 🔂 - 🖂 Ibri + Página + Seguranç                                                                                                    | a • Ferrationkas • 📦 • 🤒 |
| Trocar senha                                             | Total de semestres do financiamento:                                                                                                    | -                        |
| Sair                                                     | Meses a serem financiados no semestre atual:                                                                                                    |                          |
| Requisitos mínimos                                       | Quantidade de pessoas do grupo familiar:                                                                                                    |                          |
| Para visualizar, clique aqui.                            | Renda familiar mensai bruta RS:                                                                                                    |                          |
|                                                          | Renda familiar mensal bruta per copito RS:                                                                                                    |                          |
|                                                          | Valor da semestralidade SEM desconto RS: Constant 3 Grade Curricular Regular                                                                               |                          |
|                                                          | Valor de semestralidade: CDM desconto RS:                                                                                                    |                          |
|                                                          | Valor da semestralidade ATUAL () Grade curricular a ser cursada no semestre.<br>COM desconto RS:                                                           |                          |
|                                                          | Percentual de comprometimento da renda familiar:                                                                                                    |                          |
|                                                          | Percentual de Financiamento solicitado: 📷 $D$                                                                                                    |                          |
|                                                          | Valor a ser financiado no semestre ATUAL con<br>recursos do FIES R\$:                                                                                      |                          |
|                                                          | Valor a ser pago no semestre ATUAL com<br>recursos do estudante RS:                                                                                        |                          |
|                                                          | Valor da mensalidade a ser financiada no<br>semestre ATUAL com recursos do FIES R\$:                                                                       |                          |
|                                                          | Taxa de juros anual:                                                                                                    |                          |
|                                                          | Valor Total do financiamento R\$:                                                                                                    |                          |
|                                                          | Valor de limite de crédito global RS:                                                                                                    |                          |
|                                                          | Os valores da semestralidade, o turno, a duração regular e o total de semestres 🕜 Sim C Nov<br>Já concluidos do curso estão corretos?                      |                          |
|                                                          | Você deseja efetuar alguma alteração nos seus dados cadastrais,<br>nos fiadores do seu financiamento ou reduzir o percentual de financiamento? C Sim C Não |                          |
|                                                          | Confirmar Ogitamento                                                                                                    |                          |
|                                                          |                                                                                                    |                          |
| SisFIES - Módulo de inscrição                            | do aluno - Todos os direitos reservados                                                                                                    |                          |

ESTANDO TUDO DEVIDAMENTE PREENCHIDO, CLICAR EM <u>CONFIRMAR ADITAMENTO</u> IMPRIMA SEU COMPROVANTE DE ADITAMENTO E COMPAREÇA A FACULDADE PARA ASSINAR SUA REMATRICULA.

**IMPORTANTE:** DEVERÁ FICAR ATENTO A RESPOSTA DE CONFIRMAÇÃO DE SEU ADITAMENTO.

ADITAMENTO SIMPLIFICADO: SIGNIFICA QUE ESTÁ TUDO CERTO PARA ASSINAR SUA REMATRICULA PARA O SEMESTRE.

ADITAMENTO NÃO-SIMPLIFICADO: VOCÊ DEVERÁ COMPARECER AO SETOR DE ATENDIMENTO AO FIES E SOLICITAR A SUA VIA DE DRM PARA COMPARECIMENTO AO BANCO E CORREÇÃO DE SEU CONTRATO DE FINANCIAMENTO.

LEMBRANDO QUE É DE EXTREMA IMPORTÂNCIA ESTAR EM DIA COM SUA TRIMESTRALIDADE (JURO DO FINANCIAMENTO)

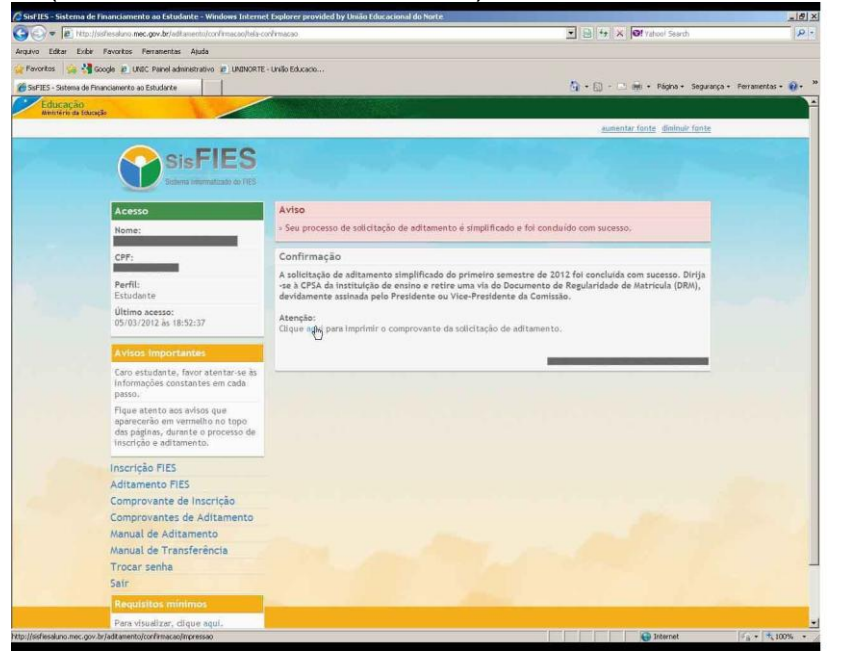

PARABÉNS SEU ADITAMENTO FOI CONFIRMADO COM SUCESSO! QUALQUER DUVIDA ENTRAR EM CONTATO COM O SETOR RESPONSÁVEL